# CHÍNH SÁCH KHÁCH HÀNG

## 1. KH đăng ký thành viên eGold

• **Bước 1**: KH Đăng nhập vào đường link: <u>https://egold.doji.vn</u> để vào web eGold hoặc tải ứng dụng eGold trên App Store (thiết bị iOS) hoặc Google Play (thiết bị Android)

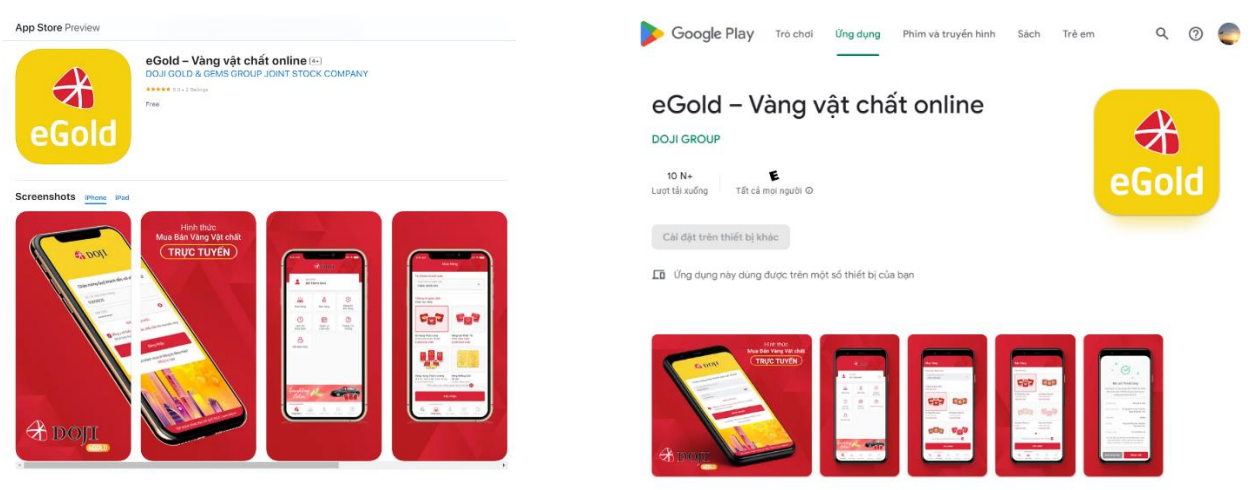

- Bước 2:
  - KH đã có TK mã Khách hàng eGold:
  - + Nhập mã KH (số CIF 8 số đăng nhập tài khoản e<br/>Bank hoặc mã Dxxxxxx, mật khẩu

+ Chọn ô "Đồng ý với điều khoản, điều kiện khi mua bán vàng DOJI trực tuyến => Nhấn
 Đăng nhập

- KH quên mật khẩu vào phần Quên mật khẩu để cấp lại mật khẩu mới
- KH chưa có TK giao dịch vàng trực tuyến eGold: Nhấn Đăng ký ngay

| e de la companya de la companya de la companya de la companya de la companya de la companya de la companya de l | 🕈 DOЛ таласано                                                                                            | BẢNG GIÁ VÀNG LIÊN HỆ                                                |                                                                                                    | Hatline: 1800 6992          |                     |
|----------------------------------------------------------------------------------------------------|----------------------------------------------------------------------------------------------------|----------------------------------------------------------------------|----------------------------------------------------------------------------------------------------|-----------------------------|---------------------|
|                                                                                                    |                                                                                                    |                                                                      |                                                                                                    | Too too                     | "ا.ل                |
|                                                                                                    |                                                                                                    | Đăng nhập mua bán vàng DO                                            |                                                                                                    |                             | - THE PARTY         |
|                                                                                                    |                                                                                                    | Số CIF                                                               |                                                                                                    |                             |                     |
|                                                                                                    |                                                                                                    | A Matikháu                                                           | ø                                                                                                    | 11.5 5 1 2                  |                     |
|                                                                                                    |                                                                                                    | Dông ý với điều khoản, điều kiên<br>khi mua bản vàng DOJI trực tuyến |                                                                                                    |                             |                     |
|                                                                                                    |                                                                                                    | Dăng nhập                                                            |                                                                                                    |                             | 1 million           |
|                                                                                                    |                                                                                                    | Quên mặt khẩu                                                        |                                                                                                    |                             | State Street stores |
|                                                                                                    |                                                                                                    | Quý khách chua có Ma khách hang? <u>12809.31</u>                     | LEGRER                                                                                                    | 10:10                       |                     |
|                                                                                                    |                                                                                                    |                                                                      |                                                                                                    | eGold                       |                     |
| Source State                                                                                                    | MCAT QUA                                                                                                  |                                                                      |                                                                                                    | AND Des                     |                     |
|                                                                                                    | a l                                                                                                    |                                                                      |                                                                                                    |                             |                     |
| THEIR STATE                                                                                                    | CHI (1.75 G)<br>NG: 999.0                                                                                 |                                                                      |                                                                                                    |                             |                     |
| Công tị<br>Địa chỉ                                                                                              | t <b>y Cổ phần Tập Đoàn Văng Bạc Đế Quý ĐOJI</b><br>R Tôa nhà ĐOJi Tower 5 Lê Duẩn, P. Đ                  | T<br>Xên Biên, Q. Ba Đình, TP. Hà Nội I                              | <b>hông tin doanh nghiệp</b><br>lướng dẫn mua hàng Chính sách đối trả                                          |                             |                     |
| Số đện<br>Websin<br>Mã với                                                                                      | 1 thoạt Tek +64 24 336 2268 Fac: +64 2+<br>te: E egoldødoji.vn V/twww.doji.vn<br>downh.ndni#o: 0100365621 |                                                                      | hình sách khách hàng Chính sách bảo mặt th<br>nhi thức thanh toàn Chính sách bảo vệ thô<br>của noưới tiêu tôna | Ning tin<br>Ing tin cá nhân |                     |

• **Bước 3**: Sau khi KH lựa chọn mở mã KH bằng thông tin cá nhân, KH cung cấp đầy đủ các thông tin hệ thống yêu cầu và xác nhận "Tiếp tục":

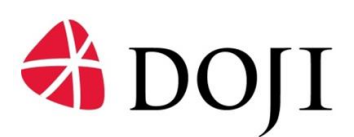

| 🕆 ДОЛІ талісачі вій                                                                                                    | NG QIÁ VÀNG LIĐN HỆ                                                                                                    | Hotline: 1800 6992                                          |
|----------------------------------------------------------------------------------------------------|----------------------------------------------------------------------------------------------------|-------------------------------------------------------------|
| Ho và star(*)<br>Leai giốp to tùy thán(*)<br>Số đến thea(*)<br>Email(*)<br>Địc th(*),                                                                                                    | Mở Mã KH eGold<br>Mở Mã KH eGold<br>Phan Thi Cẩm<br>CMU 9 số<br>162317084<br>0936442669<br>ganpt8598gmäl.com<br>Từ Hệp Thanh Từ Hà Nôi<br>Đế ngh Qaj Mahruag do trông más số chim va: số đa                                                                                                    |                                                             |
| Characteria (Construction)<br>Characteria (Construction)<br>Ch | y ki Tiếp tự:<br>Hện Qia Biến, TPH ĐNG<br>Điện Qia Biến, TPH ĐNG<br>Qia Biến, TPH ĐNG<br>Qiến, TPH ĐNG<br>Qia Biến, TPH ĐNG<br>Qia Biến, TPH ĐNG<br>Qia Biến, T | Cere sanda et Brors to ate:     Cere sanda et Brors to ate: |

 Bước 4: Xác nhận thông tin cá nhân: Sau khi xác nhận tại Bước 1, KH nhập mã OTP đã được hệ thống eGold gửi vào số điện thoại KH đã đăng ký:

| DOJ                                                      | TRANG CHỦ BẰNG (                                                                                                   | GIÁ VÀNG LIÊN HỆ                                  |                                                                              | н                                                  | lotline: 1800 6992 |    |
|----------------------------------------------------------|----------------------------------------------------------------------------------------------------|---------------------------------------------------|------------------------------------------------------------------------------|----------------------------------------------------|--------------------|----|
|                                                          |                                                                                                    |                                                   |                                                                              |                                                    |                    |    |
|                                                          | Quý khách v                                                                                                    | Mở Mã KH<br>uỉ lòng nhập mã OTP đã đu<br>O9****** | <mark>eGold</mark><br>ọc gử đến số điện thoại đăng ký<br>69                  | 1                                                  | an ,               |    |
|                                                          | Ho và tên(**)<br>Loai giấy tờ(**)                                                                                  | Pham Thi Gấm                                      |                                                                              | ~                                                  |                    |    |
|                                                          | Số giấy tờ tùy thân(*)                                                                                             | 162317084                                         |                                                                              |                                                    |                    | Ag |
|                                                          | Sö điện thoại(*)<br>Email(*)                                                                                       | 0936442869<br>gampt869@gmail.com                  |                                                                              |                                                    |                    |    |
|                                                          | Địa chi(")<br>Mã OTP                                                                                               | Tứ Hiệp Thanh Trì Hà M                            | 6                                                                            | Gúilaí                                             | 10.10              |    |
| NGH                                                      |                                                                                                    | (Mã OTP sẽ hết hạn t                              | rong <mark>54</mark> giây)                                                   |                                                    | old                |    |
| BOTH REAL OF ON ON ON ON ON ON ON ON ON ON ON ON ON      | Quay la                                                                                                    |                                                   | Xác nhận                                                                     |                                                    |                    |    |
| TL-1 CHI (3.75 G)<br>VANG-999.9                          |                                                                                                    |                                                   |                                                                              |                                                    |                    |    |
| Công ty Cổ phần Tập Đoàn V<br>Địa chỉ:<br>Số điện thoại: | <b>Ang Bục Đá Quý ĐOỹ</b><br>Từa nhà ĐOJI Tower 5 Lê Duẩn, P. Điện Biên,<br>Tek +84 24 336 2288 Fax: +84 24 220 6/ | Q. Ba Đình, TP. Hà Nội<br>586                     | <b>Thông tin doanh nghiệp</b><br>Hướng dẫn mua hàng<br>Chính sách khách hàng | Chính sách đối trắ<br>Chính sách bảo mật thông ti  | n                  |    |
| Mã số doanh nghiệp:                                      | 0100365621                                                                                                    |                                                   | Hình thức thanh toán                                                         | Chính sách bảo vệ thông tin<br>của người tiêu dùng | i cá nhân          |    |

Bước 5: Khai báo thông tin Ngân hàng nhận tiền khi thực hiện bán vàng (Hệ thống eGold sẽ kiểm tra với Napas về tính hợp lệ của Tài khoản) và xác nhận "Tiếp tục". Trong trường hợp KH điền sai thông tin=> Hệ thống sẽ thông báo:

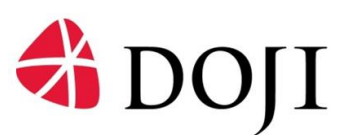

|                            |                                                                                                    | ủ bằng giá vàng liên hệ                                                                   | Hotline: 1800 69                                                                                                    | 92 |
|----------------------------|----------------------------------------------------------------------------------------------------|-------------------------------------------------------------------------------------------|----------------------------------------------------------------------------------------------------|----|
|                            | Ngân hàng(*)<br>Số tài khoản(*<br>Tên chủ tài kh                                                                                                    | Mở Mã KH eGold<br>Hở Mã KH eGold<br>Chông Báo<br>Tải khoán ngăn hàng không họp lệ<br>Đáng | 30/)<br>                                                                                                    |    |
|                            |                                                                                                    |                                                                                           | The Gold Market                                                                                                    | 7  |
| Bad<br>Std<br>Webs<br>MS 3 | Tit         Tit mini DUJ Tower 5 Lé Du           én thoại:         Tet +84 24 336 2288 Fax           site:         E: egaldigidoji.vn           ó doanh nghiệp:         0100365621 | ar, PDGentbeer L, Bablinin, 19. Há Nộn Hướ<br>:+84 24 220 6686 Chín<br>ojium Hình         | ng caanmua nang". Chinh sich dó trá<br>h sách bhách hàng. Chính sách bảo mặt thông tin<br>thức thanh toán. Chính sách bảo vệ thông tin cả nhân<br>của người tiểu dùng. |    |

• Bước 6: Khai báo thông tin hình ảnh CCCD/chân dung/ chữ ký: KH khai báo các thông tin hình ảnh theo yêu cầu của hệ thống và chọn "Tiếp tục"

| The second second second second second second second second second second second second second second second se |                                                    |                                                                                                    |             | Hotline: 1800 6992 |  |
|----------------------------------------------------------------------------------------------------|----------------------------------------------------|----------------------------------------------------------------------------------------------------|-------------|--------------------|--|
|                                                                                                    |                                                    | Mở Mã KH eGold                                                                                                    |             | And State          |  |
|                                                                                                    | Ånh chân dung(*)                                   |                                                                                                    | 1 💿         | A start            |  |
|                                                                                                    | Ảnh mặt trước GTTT(*)                              |                                                                                                    | <b>ث</b> 💿  | C C S S S          |  |
|                                                                                                    | Ảnh mặt sau GTTT(*)                                |                                                                                                    | 1 💿         | Ag - Ag            |  |
|                                                                                                    | Ảnh chữ ký KH(*)                                   |                                                                                                    | ، 1         |                    |  |
|                                                                                                    | Khuyến cáo: Sử dụng ảnh dung lư                    | ọng nhỏ hơn 5MB định dạng JPG, PNG                                                                                      |             |                    |  |
|                                                                                                    | Khách hàng Upload Hình ảnh<br>DOJI có quyển từ chỉ | h đúng chính xác. Trường hợp KH upload hình ảnh không đủ<br>ối giao dịch với khách hàng khi xác nhận thông tin tại quẩy | ng yêu câu, |                    |  |
|                                                                                                    | Quay lại                                           | Tiếp tục                                                                                                    |             |                    |  |

• **Bước 7: Thiết lập mật khẩu:** KH thiết lập mật khẩu (ít nhất 6 ký tự bao gồm ký tự viết hoa, viết thường và ký tự số, không có ký tự đặc biệt) và nhấn **Tiếp tục**:

| 🕀 DO | TRANG CHỦ BẢNG GIÁ VÀNG I                                                                                                    | JÊN HỆ                                           | Hotlin | e: 1800 6992 |
|------|----------------------------------------------------------------------------------------------------|--------------------------------------------------|--------|--------------|
|      | Mỗ<br>Thiết lập mặt khẩu ch                                                                                                    | Mã KH eGold<br>o Mã KH eGold mua vàng trực tuyến | 3      |              |
|      | Mật khẩu(*)                                                                                                    |                                                  | 45     |              |
|      | Xác nhận Mật khẩu(*)                                                                                                    |                                                  | ø      | 2 Ag         |
|      | <ul> <li>✓ Ít nhất 8 ký tự</li> <li>✓ Bao gồm ký tự viết hoa và viết thường</li> <li>✓ Bao gồm ký tự số</li> <li>✓ Bao gồm ký tự đặc biệt (~k@#\$^*t)[][[7/)</li> </ul> |                                                  |        |              |
|      | Quay lai                                                                                                    | Tiếp tụ                                          |        |              |

• **Bước 8: Xác nhận thông tin:** KH kiểm tra lại toàn bộ thông tin đã cung cấp để đăng ký mã khách và nhấn **Xác nhận**:

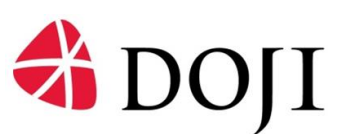

| Ho và tên(")           | Nguyễn Thị Như Quýnh                              |
|------------------------|---------------------------------------------------|
| Loai giấy tờ(*)        | CMIND 12 56                                       |
| Số giấy tờ tùy thân(") | 027198001627                                      |
| Số điện thoại(*)       | 0889903278                                        |
| Email(*)               | nhuquynhbn999ggmäl.com                            |
| Dia chi(*)             | Quảng Bổ, Quảng Phủ, Lượng Tải, Bắc Ninh          |
| Ngân hàng(*)           | Ngân hàng Thương mại Cổ phần Tiền Phong(TPBank) 👻 |
| Số tài khoản(*)        | 06526198801                                       |
| Tên chủ tài khoản(*)   | Nguyễn Thi Như Quýnh                              |
| Hây                    | x xx rdsr                                         |

• Bước 9: KH chọn chức năng Tại đây để hoàn tất việc đăng ký thành viên Egold:

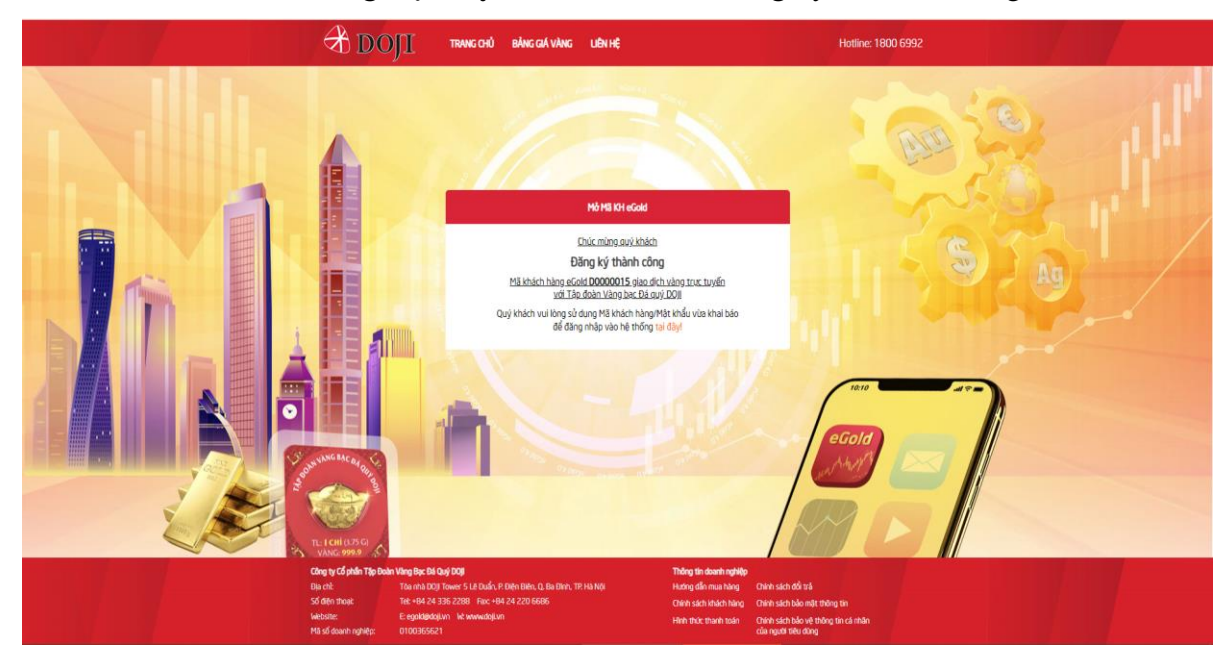

#### 2. KH đăng nhập Mã khách hàng

- **Bước 1**: KH đăng nhập vào đường link: <u>https://egold.doji.vn.</u>
- Bước 2:
  - KH nhập số CIF hoặc mã KH đã được gửi vào số điện thoại đăng ký của KH và mật khẩu Egold.
  - Chọn ô "Đồng ý với điều khoản, điều kiện khi mua bán vàng DOJI trực tuyến", chọn Đăng nhập để chuyển màn hình giao dịch.
  - <u>Lưu ý</u>: Nếu KH nhập sai mật khẩu quá 5 lần, hệ thống sẽ khóa mã Khách hàng hoặc mã Khách hàng ở trạng thái deactive. Để mở lại mã Khách hàng, KH đến các TT/CH của DOJI gặp các Tư vấn viên hoặc gọi số 18006992 để được hỗ trợ.

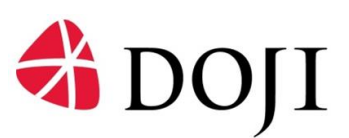

| 1999 - 1999 - 19 |                                                                                                    |       |
|----------------------------------------------------------------------------------------------------|----------------------------------------------------------------------------------------------------|-------|
| and the state                                                                                                    | 🕀 дојі                                                                                                    |       |
| provide                                                                                                    | <b>Thông Báo</b><br>Mã khách hàng tạm khóa do nhập sai thông<br>tin đăng nhập quả 5 lần. Quý khách vui lòng<br>tới điểm giao dịch gần nhất<br>hoặc liên hê 1800 6992 để được hỗ trợ. |       |
|                                                                                                    | Đáng                                                                                                    |       |
|                                                                                                    | Đăng nhập                                                                                                    |       |
|                                                                                                    | <u>Quên mật khẩu</u>                                                                                                    |       |
|                                                                                                    | Quý khách chưa có Mã khách hàng? <u>Đăng ký ngay</u>                                                                                                    | 10:10 |
|                                                                                                    |                                                                                                    | eGold |

 Trường hợp KH quên mật khẩu, cần cấp lại mật khẩu đăng nhập, chọn Quên mật khẩu; hệ thống chuyển sang màn hình Cấp lại mật khẩu.

| Đăng nhập mua bán                                         | i vàng DOJI                 |
|-----------------------------------------------------------|-----------------------------|
| A                                                         | ¢                           |
| Dồng ý với <mark>điều kho</mark><br>khi mua bán vàng DOJI | ản, điều kiện<br>trực tuyến |
| Đăng nhập                                                 | 8                           |
| Quên mật khẩ                                              | lu                          |
|                                                           |                             |

- KH xác nhận loại giấy tờ: Chứng minh nhân dân 9 hoặc 12 số/ Căn cước công dân 12 số:

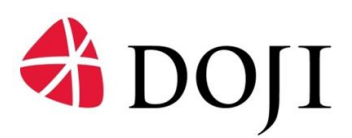

| Loai giấy tờ |  |
|--------------|--|
| Loại giấy từ |  |
| CMND 9/12 Số |  |
| CCCD 12 56   |  |
| Hộ chiếu     |  |
| Tiếp tục     |  |

- KH nhập và xác nhận số giấy tờ tương ứng:

| Cấp lại mật kh<br>Nhập số CMND/CCCD/P | <mark>ầu</mark><br>1ộ chiếu |
|---------------------------------------|-----------------------------|
| CMND 9/12 Số                          | •                           |
| 018470612                             |                             |
| Tiếp tục                              |                             |
| + Trở về trang tr                     | uóc                         |

 KH nhập và xác nhận địa chỉ email đã đăng ký với TPBank khi mở mã khách hàng. Hệ thống gửi mật khẩu mới về email của KH:

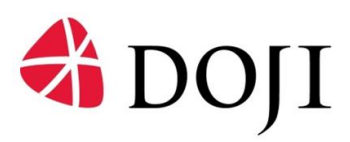

|           | Cấp lại mật khẩu<br>Nhập địa chỉ email                |
|-----------|-------------------------------------------------------|
| Quý khách | vui lòng nhập địa chỉ email đã đăng ký với<br>TPBank. |
| 00000142  | @test.com.vn                                          |
|           | Τιέρ tục                                              |
|           | <ul> <li>Trở về trang trước</li> </ul>                |

 KH nhập mật khẩu mới và xác nhận mật khẩu mới. Hệ thống gửi mã OTP về số điện thoại KH đã đăng ký sử dụng dịch vụ:

| Nhập mật khẩu mới                                                        |            |
|--------------------------------------------------------------------------|------------|
| 123456Ab                                                                 | 0          |
| Nhập lại mật khẩu mới                                                    |            |
| 123456Ab                                                                 | 0          |
| ✓ Ít nhất 5 ký tự<br>✓ Bao gồm ký tự viết hoa và v<br>✓ Bao gồm ký tự số | iết thường |
| Cập nhật                                                                 |            |
|                                                                          |            |

- KH xác thực mã OTP:

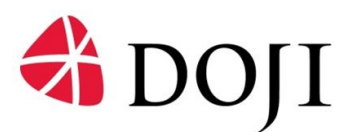

| uý khách<br>Lưu y | i vui lòng<br>/ không ti            | kiếm t<br>lết lộ r                      | tra mã i<br>nã OTP               | OTP tr<br>cho b               | ong tin<br>ất kỳ ai         |
|-------------------|-------------------------------------|-----------------------------------------|----------------------------------|-------------------------------|-----------------------------|
| 0                 | )uý khách                           | n vui là                                | òng nhậ                          | ip mā (                       | OTP                         |
| 4                 | 9                                   | z                                       | 0                                | 1                             | 4                           |
| K                 | hông nhậ                            | in đượ                                  | c mã7 (                          | Gửi lại l                     | OTP                         |
|                   |                                     | Xác                                     | thực                             |                               |                             |
| Thời (            | gian xác nl<br>← Tr                 | hận gia<br>rở về '                      | <del>io dịch (</del><br>trang ti | còn lại<br>rước               | 4                           |
|                   |                                     |                                         |                                  |                               |                             |
|                   |                                     | Thàn                                    |                                  |                               |                             |
| uý khách          | vửa thực h<br>hệ thống              | Thành<br>iện xin<br>i DOJI G            | cấp lại r<br>OLD thà             | nật khẩ<br>nh công            | u giao di<br>g.             |
| uý khách<br>Vui l | vửa thực h<br>hệ thống<br>òng không | Thành<br>lện xin<br>l DOJI G<br>tiết lộ | cấp lại r<br>OLD thà<br>mật khẩ  | nật khẩ<br>nh công<br>u cho b | u giao dị<br>g.<br>ất kỳ ai |

- <u>Lưu ý:</u>
  - + Trường hợp không nhận được mã OTP, KH chọn Gửi lại OTP;
  - + Hệ thống có công cụ đếm ngược, nếu hết thời gian nhập mã OTP KH chưa nhập đúng mã được gửi, hệ thống sẽ quay trở về màn hình đăng nhập ban đầu.
- Hệ thống quay trở về màn hình đăng nhập ban đầu.

#### 3. Các chức năng trong màn hình giao dịch của KH

#### 3.1. Chức năng mua vàng

- Bước 1: Chọn tài khoản ngân hàng dùng thanh toán mua vàng
- Bước 2: Chọn loại vàng cần mua

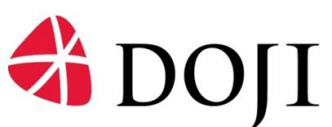

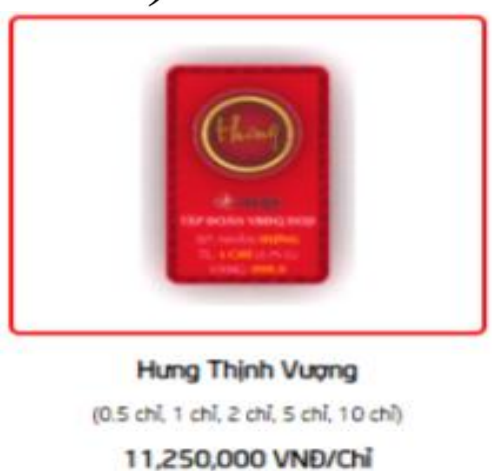

• **Bước 3**: Nhập số lượng vàng cần mua, chọn Xác nhận., hệ thống chuyển sang màn hình QR code để thực hiện thanh toán mua vàng.

| Xin chảo                                 | MUA VÂNG                                                                                         |          |             |       |
|------------------------------------------|--------------------------------------------------------------------------------------------------|----------|-------------|-------|
|                                          | Thông tin giao dịch:                                                                             |          |             |       |
| n Trang chủ                              | Chọn loại vàng:                                                                                  |          |             |       |
| Kan Kang Kang Kang Kang Kang Kang Kang K |                                                                                                  | ר        |             |       |
| Bán vàng                                 | Hung                                                                                             |          |             |       |
| Quản lý số dư                            |                                                                                                  |          |             |       |
| Lịch sử giao dịch                        | TRAP BOOKIN HIMOLO DOBLI<br>SIP) recention employees<br>TRAP Company Company<br>VANIES HIMOLO DO |          |             |       |
| 🕑 Đăng ký rút vàng                       |                                                                                                  |          |             |       |
| Quản lý lịch hẹn                         | Hưng Thịnh Vượng                                                                                 |          |             |       |
| C Thông tin chung                        | 8,340,000 VNĐ                                                                                    |          |             |       |
| Cài đặt                                  | 4 5 6 1                                                                                          |          |             |       |
| [→ Thoát                                 | - So lugng toi da T chi/giao dich                                                                |          |             |       |
|                                          | Chọn số lượng:                                                                                   | /chì     | Thành tiền: | 0 VNĐ |
|                                          | Mã voucher                                                                                       |          |             |       |
|                                          | Chọn ưu đãi Uu đãi                                                                               |          |             | -     |
|                                          | od dar.                                                                                          |          |             |       |
|                                          | Mã CBBH tư vấn                                                                                   |          |             |       |
|                                          |                                                                                                  | Quay lại | Xác nhận    |       |

## <u>Lưu ý:</u>

- Vàng Hưng Thịnh Vượng: đơn vị 0.5 chỉ và bội số của 0.5 chỉ;
- Các loại vàng Kim Giáp và các loại tương đương: đơn vị 1 chỉ và bội số của 1 chỉ;

#### Bước 4: Quét mã QR code để thanh toán

- Khách hàng đăng nhập App Ngân hàng để thanh toán bằng mã QR code trong thời gian quy định của hệ thống

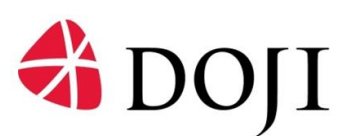

| Xin chào           | MUA VÀNG                                           |                                                                                                    |  |  |  |  |  |
|--------------------|----------------------------------------------------|----------------------------------------------------------------------------------------------------|--|--|--|--|--|
| NGUYEN NHAT MINH   | QR code chuyển tiên                                |                                                                                                    |  |  |  |  |  |
| n Trang chủ        | _                                                  |                                                                                                    |  |  |  |  |  |
| 🔆 Mua vàng         |                                                    | TPBank VIETOR<br>■ 媒态发生                                                                                  |  |  |  |  |  |
| 👌 Bán vàng         |                                                    |                                                                                                    |  |  |  |  |  |
| 🕑 Đăng ký rút vàng |                                                    |                                                                                                    |  |  |  |  |  |
| Lịch sử giao dịch  |                                                    |                                                                                                    |  |  |  |  |  |
| Quản lý lịch hẹn   | Naŝa biza                                          | napas 247                                                                                                |  |  |  |  |  |
| C Thông tin chung  | Ngan hang                                          | IPBank                                                                                                   |  |  |  |  |  |
| A Đổi mật khẩu     | cilu tai kiloan                                    | CICP ID VANG BAC DA QUY DOJI                                                                             |  |  |  |  |  |
|                    | So tai krioan                                      | 68222268999                                                                                              |  |  |  |  |  |
| L- moat            | Nội dung chuyên<br>tiền                            | DJ20519F5Y1FNGUYENNHATMINH                                                                               |  |  |  |  |  |
|                    | Số tiền                                            | 5,455,000 VNÐ                                                                                            |  |  |  |  |  |
|                    |                                                    |                                                                                                    |  |  |  |  |  |
|                    | Vurining xác thực giáo dịch và<br>Quý khách cần h  | s quer QR coue chuyen tien nay kni thức niện chuyen tien<br>cân thành chuyển tiền trong thời gian 2 phút |  |  |  |  |  |
|                    | Lưu ý: Nếu quý khách không thực hiện chuyển tiền c | ua QRcode thì vui lòng copy đúng nội dung giao dịch khi thực hiện chuyển khoản                           |  |  |  |  |  |
|                    | Danh sách các N                                    | gân hàng cho Thanh toán qua QRcode tại đây                                                               |  |  |  |  |  |
|                    | Thời gian                                          | xác nhận giao dịch còn lại 115                                                                           |  |  |  |  |  |
|                    |                                                    | Quay lại                                                                                                 |  |  |  |  |  |
|                    |                                                    |                                                                                                    |  |  |  |  |  |

- Hệ thống chuyển lại giao diện thông báo xác thực mua vàng thành công của DOJI, đồng thời gửi tin nhắn SMS thông báo thay đổi số dư kho vàng giữ hộ của KH.

|       | d doji '                                | TRANG CHỦ BẢNG GIÁ VÀNG LIÊN HỆ | Hotline: 1800 6992                       |              |
|-------|-----------------------------------------|---------------------------------|------------------------------------------|--------------|
|       | Xin chao<br>NGUYEN NHAT MINH            |                                 |                                          |              |
|       | n Trang chủ                             |                                 |                                          |              |
|       | Hua vàng                                | Mua vàng                        | thành công                               |              |
|       | 👌 Bán vàng                              | Xin câm on                      | n Quý khách!                             |              |
|       | Bling ký rút věng     Lých sử giao dịch | Loai giao dịch                  | Mua vàng                                 |              |
|       | Quản lý lịch hẹn                        | Mã giao dịch                    | 2129910000851808                         |              |
|       | C Thông tin chung                       | Thời gian thực hiện             | 26/10/2021 15:22:28                      |              |
|       | ☐ Dối mặt khẩu [→ Thoát                 | Loai vàng                       | Hung Thinh Vuong                         |              |
|       |                                         | Giá vàng                        | 5,212,000 VND                            |              |
|       |                                         | Số lượng                        | 0.5                                      | 1 An SE      |
|       |                                         | Thành tiến                      | 2,606,000 VNĐ                            | - Come State |
| · · · |                                         | Tài khoản thanh toán            | 0305 4833 501                            | a file       |
|       |                                         |                                 |                                          |              |
|       |                                         | Giao dịch khác                  | Trang chủ                                | Ag - Ag      |
|       |                                         |                                 |                                          |              |
|       | TĂP ĐOÀN VÀNG BẠC                       | ĐỂ QUÝ ĐOJI Luww doi và         | Hướng dẫn mua hiệng I Hệ thống phân phối |              |

#### 3.2. Chức năng bán vàng

- Bước 1: Chọn lại vàng cần bán.
- Bước 2: Nhập số lượng vàng cần bán.
- **Bước 3**: Chọn tài khoản ngân hàng nhận tiền bán vàng, chọn Tiếp tục, hệ thống chuyển màn hình xác thực bán vàng.

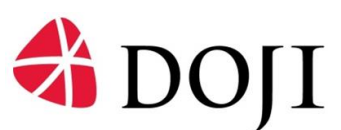

| 🕀 doji                                                                                                    | TRANG CHỦ BẰNG GIÁ VÀNG LIÊN HỆ                   | 👃 Hotline: 18i | 00 6992 |
|----------------------------------------------------------------------------------------------------|---------------------------------------------------|----------------|---------|
| Xin chảo<br>VU DUY CHINH<br>D0000703                                                                                                    | BÂN SÂN PHẨM<br>Chọn sản phẩm:                    | Kênh đối tác:  |         |
| <ul> <li>Trang chủ</li> <li>Mua Sản phẩm</li> <li>Bản Sản phẩm</li> <li>Quản lý số đư</li> <li>Lích sử giao dịch</li> <li>Dăng kỳ nửt sản phẩm</li> <li>Quản lý tích ten</li> <li>Thông tin chung</li> <li>Cial đặt</li> <li>Thoát</li> </ul> | Vang V<br>Triden tin glao djet:<br>Cron kal vang: | €COLD ♥        |         |
| ALA                                                                                                    | Chọn số lượng: /Chỉ                               | Thành tiến :   | O VND   |

• Bước 4: Nhập mã xác thực từ hệ thống Egold gửi qua SMS, chọn Tiếp tục.

| 🕆 дојі               | TRANG CHỦ BẢNG GIÁ VÀNG LIÊN HỆ                | Hotline: 1800 6992                      |                                                                                                    |
|----------------------|------------------------------------------------|-----------------------------------------|----------------------------------------------------------------------------------------------------|
| Xin chao             | BÁN VÀNG                                       |                                         |                                                                                                    |
| C Treach             | Quý khách vuí lông kiểm tra thông tin trước kh | hi xác thực giao dịch                   |                                                                                                    |
| 22 Mua vàng          | Loai giao d(ch                                 | Bán vàng                                |                                                                                                    |
| 🐇 Bán vàng           | Loai váng                                      | Hung Thinh Vuqng                        |                                                                                                    |
| 🕑 Đăng ký rút vàng   | Ciá vàng                                       | 2,572,500 VND                           |                                                                                                    |
| () Lịch sử giao địch | Sőluma                                         | 05                                      |                                                                                                    |
| Quản lý lịch hẹn     | Ju nong                                        |                                         |                                                                                                    |
| C Thông tin chung    | Thành tiến                                     | 2,572,500 VND                           |                                                                                                    |
| 🔒 Đầi mặt khẩu       | Phi giữ hô vàng                                | OVNO                                    |                                                                                                    |
| [→ Thoát             | Tổng số tiên                                   | 2,572,500 VND                           |                                                                                                    |
|                      | Tài khoản nhân tiến                            | 0305 4833 501                           |                                                                                                    |
|                      | Thời gian xác nhận giao địch còn lại           | 45                                      | Can the                                                                                                    |
|                      | Vui löng nhilig mä xuk thur:<br>6 3 1 7 7      | d                                       |                                                                                                    |
|                      | Quay lai Titip tu                              |                                         |                                                                                                    |
|                      |                                                |                                         |                                                                                                    |
| TÁP ĐOÀN VÀNG BẠ     | C EV ORA DON LAWA goin au                      | Hương dan mua nang i Hê thông phân phối | and the second second second second second second second second second second second second second second second |

Bước 5: Hệ thống xác thực bán vàng thành công đồng thời gửi tin nhắn thông báo thay đổi số dư Kho vàng giữ hộ của KH.

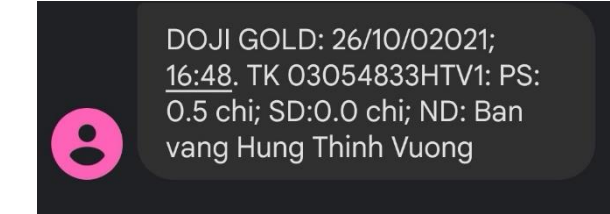

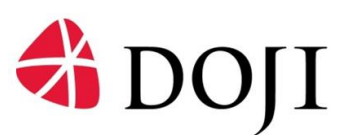

| 🕀 DOJI 🖓                     | TRANG CHỦ BĂNG GIÁ VÀNG LIÊN HỆ | Hotline: 1800 6992                       |         |
|------------------------------|---------------------------------|------------------------------------------|---------|
| Xin chao<br>NGUYEN NHAT MINH | BÁN VÁNG                        |                                          |         |
| 🚡 Trang chủ                  |                                 |                                          |         |
| Hua vang                     | Bán vàng thà                    | nh công                                  |         |
| 🖨 Bán vàng                   | Xin câm ơn Quý                  | khácht                                   |         |
| 🕑 Dăng ký rút vàng           | MS size dith                    | 2120010000952023                         |         |
| Uch sử giao dịch             | ria gio dui                     | 212391000032023                          |         |
| Quản lý lịch hẹn             | Thời gian thực hiện             | 26/10/2021 16:47:05                      |         |
| C Thông tin chung            | Loai vàng                       | Hung Thinh Vuong                         |         |
| A Đối mặt khẩu               | Loal glao dich                  | Bán vàng                                 |         |
| L→ Thoat                     | Giá vàng                        | 2.572.500 VND                            |         |
|                              |                                 |                                          |         |
|                              | Vang can ban                    | 0.5 chi                                  | AND LOS |
|                              | Thành tiến                      | 2,572,500 VND                            |         |
|                              | Tài khoản nhân tiến             | 0305 4833 501                            |         |
|                              |                                 |                                          |         |
|                              |                                 |                                          |         |
|                              | Giao dịch khác                  | Trang chủ                                |         |
|                              |                                 |                                          |         |
|                              |                                 | Trading Management and the state and the |         |

#### 7.3. Chức năng đăng ký rút vàng

- Bước 1: Chọn loại vàng, số lượng vàng muốn rút.
- Bước 2: Chọn địa điểm rút vàng (Tỉnh/thành phố; Quận/huyện; Cửa hàng).
- Bước 3: Chọn ngày, giờ thực hiện rút, chọn Xác nhận.

|     | 🕀 дојі                   | TRANG CHỦ BĂNG GIÁ VÀNG LIÊN HỆ | 🐥 Hotline: 1800 699                 |                                                                                                    |
|-----|--------------------------|---------------------------------|-------------------------------------|----------------------------------------------------------------------------------------------------|
|     | Xin chảo<br>VU DUY CHINH | ĐĂNG KÝ RÚT SẢN PHẨM            |                                     | 1                                                                                                    |
|     | 00000703                 | Chọn sản phẩm:                  | Chọn tài khoản - ví:                |                                                                                                    |
|     | n Trang chú              | Vàng 🗸                          | EGOLD                               |                                                                                                    |
|     | 👑 Mua Sán phẩm           | Thông tin giao dịch:            |                                     | March 1997                                                                                                    |
|     | 🖨 Bán Sản phẩm           | Chọn loại vàng                  |                                     | A CONTRACTOR OF THE OWNER OF THE OWNER OF THE OWNER OF THE OWNER OF THE OWNER OF THE OWNER OF THE OWNER OF THE |
|     | 🟦 Quản lý số đư          |                                 |                                     |                                                                                                    |
|     | C Lịch sử giao dịch      |                                 |                                     |                                                                                                    |
|     | 🕑 Đăng ký rút sản phẩm   |                                 |                                     |                                                                                                    |
|     | Cuẩn lý lịch hẹn         | Hung Thinh Vuong                |                                     |                                                                                                    |
|     | C Thông tin chung        | Số dự 16 Chỉ                    |                                     | 10                                                                                                    |
|     | tos carate               | Số vàng rút: 0                  |                                     | ALL ST                                                                                                    |
|     | [→ Thoát                 |                                 |                                     |                                                                                                    |
|     |                          | Chọn địa điểm rút vàng          | Over Calefords                      | and the                                                                                                    |
|     |                          | Chan Tab than and               | Chan Quila (kuuda                   |                                                                                                    |
|     |                          | Citor Travenant pro             | Chon cus hang                       |                                                                                                    |
|     | 2.                       |                                 |                                     |                                                                                                    |
|     |                          |                                 | Quay lại XÁC NHẬN                   |                                                                                                    |
| 200 | Tinnainvina              | RAD DA DUR DO II LINNI dat in   | Likeina dia mushina Lilé théna nhin | ali                                                                                                    |

- Bước 4:
  - Hệ thống chuyển mản hình Thông tin giao dịch, KH kiểm tra thông tin, chọn **Tiếp tục**.

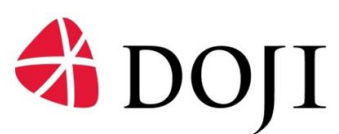

| 🕀 ДОЛІ                       | TRANG CHỦ BẰNG GIÁ VÀNG LIÊN HỆ | Hotline: 1800 6992                                                                                         |  |
|------------------------------|---------------------------------|----------------------------------------------------------------------------------------------------|--|
| Xin chảo<br>NGUYEN NHẠT MINH | ĐĂNG KÝ RÚT VÀNG                |                                                                                                    |  |
| 😭 Trang chủ                  | Thi                             | ing tin giao dịch                                                                                          |  |
| Mua vàng                     | Loal glao dich                  | Đảng ký rút vàng                                                                                           |  |
| 🗳 Bản vàng                   | Time of days have been ad       | 05-61                                                                                                    |  |
| Bảng ký rút vàng             | Tong so do vang men co          | 0.501                                                                                                    |  |
| U Lich sú glao dich          | Loại vàng                       | 0.5 chỉ Hung Thịnh Vuợng                                                                                   |  |
| Thilog tip change            | Vàng muốn nhận                  | 0.5 chi                                                                                                    |  |
| 🛆 Đối mặt khẩu               | Tinh thành                      | Hà Nội                                                                                                    |  |
| [→ Thoát                     | CN/PCD                          | Trung tâm Vàng bạc Trang sức DOJI TOWER, 5 Lê Duẩn,<br>Phường Điện Biên, Quận Ba Đình, ĐT:+84 24 3366 2288 |  |
|                              | Ngày                            | 27/10/2021                                                                                                 |  |
|                              | Gè                              | 17:00                                                                                                    |  |
|                              |                                 |                                                                                                    |  |
|                              | но                              | Tiếp tục                                                                                                   |  |
|                              |                                 |                                                                                                    |  |

- Hệ thống thông báo Đặt lịch thành công.

| 🕈 ројі 🖓             | trang chủ bằng giá vàng liên hệ                        | Hatline: 1800 6992                                                                                                    |                                                                                                    |
|----------------------|--------------------------------------------------------|----------------------------------------------------------------------------------------------------|----------------------------------------------------------------------------------------------------|
| Xin chao             | ĐĂNG KÝ RÚT VÀNG                                       |                                                                                                    |                                                                                                    |
| Trang chù            |                                                        | <ul> <li>Image: A start of the start of the start of</li></ul> |                                                                                                    |
| 🔆 Mua vàng           | Đặt l                                                  | ịch thành công                                                                                                    |                                                                                                    |
| 👌 Bán vàng           | Quý khách vul lòng mang                                | theo CMND/Hộ chiếu, điện thoại nhận OTP                                                                                                    |                                                                                                    |
| G Dăng ký nừt vàng   |                                                        | n de cas princing grad deur coa dicar                                                                                                    |                                                                                                    |
| C Lich strigten dich | Loại giao dịch                                         | Đảng ký rút vàng                                                                                                    |                                                                                                    |
| C Thông tin chung    | Vàng muốn nhân                                         | 0.5 chỉ Hưng Thịnh Vượng                                                                                                    |                                                                                                    |
| 🛆 Đối mặt khẩu       | Tỉnh thành                                             | Hà Nội                                                                                                    | the second second second second second second second second second second second second second second second s |
| [→ Thoát             | Chi nhánh/phòng giao dịch                              | Trung tâm Vàng bạc Trang sức DOJI TOWER, 5 Lê Duẩn,<br>Phường Điện Biên, Quận Ba Đinh. ĐT: +84 24 3366 2288                                                                                                    |                                                                                                    |
|                      | Thời gian nhân                                         | 27/10/2021 17:00                                                                                                    | - Contraction                                                                                                  |
|                      | DO() sẽ đạp ứng chỉ đạ<br>Trường hợp hết các loại vàng | hu cáu, đáng kỳ nữ văng của khách hàng,<br>căng kỳ, Đội piế chỉ trắ trên kai vàng hiện có.                                                                                                    |                                                                                                    |
|                      | Giao dịch kh                                           | ác Trang chú                                                                                                    | S S A                                                                                                    |
|                      |                                                        | Lizzen die mischien i Lik Ménn ober obie                                                                                                    |                                                                                                    |

 Lưu ý: Trường hợp một trong các loại vàng bị ẩn/ đóng trên chức năng Mua vàng/ Bán vàng: Khách hàng đến TT/CH/CN gặp các Tư vấn viên hoặc gọi số 18009692 để được hỗ trợ.

# 3.4. Chức năng quản lý lịch hẹn

• Hệ thống hiển thị các lịch hẹn rút vàng đã đăng ký.

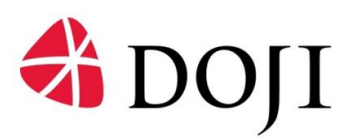

| 🕆 doji 🐄                     | NG CHỦ BẢNG GIÁ V      | YÀNG LIÊN HỆ     |          |                  | Hotline: 1800 6992            |        |
|------------------------------|------------------------|------------------|----------|------------------|-------------------------------|--------|
| Xin chao<br>NGUYEN NHAT MINH | QUÂN LÝ LỊCH HẠN       |                  |          |                  |                               |        |
| 💮 Trang chủ                  | Tìm kiếm lịch hen      |                  |          |                  | Q                             |        |
| 👑 Mua vàng                   |                        |                  |          |                  |                               |        |
| 🗳 Bán vàng                   | Loại lịch hẹn          | Loại vàng        | Số lượng | Thời gian        | Hủy lịch hẹn                  |        |
| 🔗 Đăng ký rút vàng           | Rut vang               | Hung Thinh Vuong | 0.5      | 27/10/2021 17:00 | 8                             |        |
| () Lịch sử giao dịch         |                        |                  |          |                  | 1-1 của 1 🚺                   |        |
| Quần lý lịch họn             |                        |                  |          |                  |                               |        |
| C Thông tin chung            |                        |                  |          |                  |                               |        |
| Eði mát khdu                 |                        |                  |          |                  |                               |        |
| [→ Thoát                     |                        |                  |          |                  |                               |        |
|                              |                        |                  |          |                  |                               |        |
|                              |                        |                  |          |                  |                               | and so |
|                              |                        |                  |          |                  |                               |        |
|                              |                        |                  |          |                  |                               |        |
|                              |                        |                  |          |                  |                               |        |
|                              |                        |                  |          |                  |                               |        |
|                              |                        |                  |          |                  |                               |        |
|                              |                        |                  |          |                  |                               |        |
|                              |                        |                  |          |                  |                               |        |
| TẬP ĐOÀN VÀNG BẠC ĐÁ         | QUÝ DOJI   www.doji.vn |                  |          | Hướng dẫn i      | mua hàng   Hệ thống phân phối |        |

• Để hủy lịch hẹn, KH chọn lịch hẹn muốn hủy, chọn Đồng ý.

| 🕀 ДОЛІ                       | TRANG CHỦ BẢNG GIÁ VÀNG LIÊN HỆ       | Hotline: 1800 6992                      |  |
|------------------------------|---------------------------------------|-----------------------------------------|--|
| Xin chao<br>NGUYEN NHAT MINH | quân lý lịch hen                      |                                         |  |
| 📊 Trang chủ                  | Tim kiếm lịch hẹn                     | Q                                       |  |
| 🖄 Mua vàng                   |                                       |                                         |  |
| 🖨 Bán vàng                   | Loại lịch hẹn Loại vàng Số lụng T     | hời nian Hủy lịch hẹn                   |  |
| 🕑 Đãng ký rút vàng           | Rut vang Hung Thin                    | 7.00 🛞                                  |  |
| () Lịch sử giao dịch         | Thông Báo                             | 1-1 của 1 🚺                             |  |
| Guần lý lịch họn             | Quý khách có muốn hủy lịch hẹn này kh | ông?                                    |  |
| C Thông tin chung            |                                       | -                                       |  |
| 🛆 Đổi mặt khẩu               | Không Đồng ý                          |                                         |  |
| [→ Thoát                     |                                       |                                         |  |
|                              |                                       |                                         |  |
| TAP ĐOÀN VÀNG I              | BAC DA QUY DOJI   www.doji.vn         | Hương dân mus năng ( Hệ thống phần phối |  |

# 3.5. Chức năng tra cứu thông tin chung

- KH có thể xem các thông tin liên quan đến Biểu phí, Điều khoản điều kiện, ...
- Chọn Xem tại đây với từng loại thông tin muốn xem.

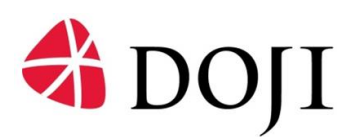

| 🕆 doli                       | TRANG CHỦ BẢNG GIÁ VÀNG LIÊN HỆ | Hotline: 1800 6992                                       |                            |
|------------------------------|---------------------------------|----------------------------------------------------------|----------------------------|
| Xin chảo<br>NGUYEN NHAT MINH | THÔNG TIN CHUNG                 |                                                          |                            |
| 🗇 Trans chủ                  | Biểu phí                        | Xem tai đây                                              |                            |
| Hua vàng                     | Điều kiện điều khoản            | Xem tai day                                              |                            |
| Å Bán vàng                   |                                 |                                                          |                            |
| 🕑 Đăng ký rút vàng           |                                 |                                                          |                            |
| () Lịch sử giao dịch         |                                 |                                                          |                            |
| Quản lý lịch hẹn             |                                 |                                                          |                            |
| C Thông tin chung            |                                 |                                                          |                            |
| 🛆 Đối mặt khẩu               |                                 |                                                          |                            |
| [→ Thoát                     |                                 |                                                          |                            |
|                              |                                 |                                                          |                            |
|                              |                                 |                                                          |                            |
|                              |                                 |                                                          | and the part of the second |
|                              |                                 |                                                          |                            |
|                              |                                 |                                                          |                            |
|                              |                                 |                                                          |                            |
|                              |                                 |                                                          |                            |
|                              |                                 |                                                          |                            |
|                              |                                 |                                                          |                            |
|                              |                                 | 1 Station of Ferning Station (112 19 - Ferning Stations) |                            |
| TẠP ĐOAN VANG B              | AC DA GOT DOILL WWW.dojl.vn     | norong can mua nang [ ne mong phan phoi                  |                            |

#### 3.6. Chức năng tra cứu lịch sử giao dịch

- KH tìm kiếm thời gian cần tra cứu lịch sử giao dịch.
- KH có thể xem và kết xuất Excel các thông tin lịch sử mua/bán vàng (thời gian, loại giao dịch, số lượng, đơn giá, thành tiền, mã giao dịch).

|                          | Xin chảo          | Lịch sử giao dịch |            |                |   |
|--------------------------|-------------------|-------------------|------------|----------------|---|
|                          |                   | Từ ngày           | Đến ngày   | Kênh giao dịch |   |
| G                        | Trang chủ         | 11/10/2024        | 11/11/2024 | 📆 Tất cả       | ~ |
| ×                        | Mua vàng          |                   |            |                |   |
| ě                        | Bán vàng          | l im kiëm         |            |                |   |
| ⋒                        | Quản lý số dư     |                   |            |                |   |
| ()                       | Lịch sử giao dịch |                   |            |                |   |
| $\otimes$                | Đăng ký rút vàng  |                   |            |                |   |
| ⅲ                        | Quản lý lịch hẹn  |                   |            |                |   |
| $\stackrel{\circ}{\sim}$ | Thông tin chung   |                   |            |                |   |
| ঞ                        | Cài đặt           |                   |            |                |   |
| [→                       | Thoát             |                   |            |                |   |
|                          |                   |                   |            |                |   |

# 3.7. Chức năng đổi mật khẩu

• Bước 1: KH nhập mật khẩu hiện tại đang sử dụng và nhập mật khẩu mới, chọn Cập nhật.

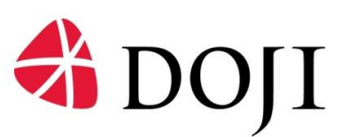

| -                            |                                          |                                                                             |            |  |
|------------------------------|------------------------------------------|-----------------------------------------------------------------------------|------------|--|
| Xin chảo<br>NGUYEN NHAT MINH | <b>อ</b> ิอี่เ Mật Khẩu                  |                                                                             |            |  |
| n Trang chủ                  | <ul> <li>If of ve trang trade</li> </ul> |                                                                             |            |  |
| 👑 Mua vàng                   |                                          |                                                                             |            |  |
| Bán vàng                     |                                          | Nhập mật khẩu hiện tại                                                      |            |  |
| Đăng ký rút vàng             |                                          |                                                                             | <i>ø</i> s |  |
| Uch sử giao dịch             |                                          | Nhập mật khẩu mới                                                           |            |  |
| Quản lý lịch hẹn             |                                          | ••••••                                                                      | 43         |  |
| C Thông tin chung            |                                          |                                                                             |            |  |
| Đổi mật khẩu                 |                                          | <ul> <li>It nhất 6 kỳ tự</li> <li>Bao gồm ký tự viết hoa và viết</li> </ul> | thường     |  |
| [→ Thoát                     |                                          | ✓ Bao gồm ký tự số                                                          |            |  |
|                              |                                          | Cập n                                                                       | hật        |  |
|                              |                                          |                                                                             |            |  |
|                              |                                          |                                                                             |            |  |
|                              |                                          |                                                                             |            |  |
|                              |                                          |                                                                             |            |  |
|                              |                                          |                                                                             |            |  |
|                              |                                          |                                                                             |            |  |
|                              |                                          |                                                                             |            |  |
|                              |                                          |                                                                             |            |  |

Lưu ý: Mật khẩu yêu cầu chứa:

- Ít nhất 6 ký tự;
- Bao gồm ký tự viết hoa và viết thường;
- Bao gồm ký tự số.
- Bước 2: Nhập mã OTP được hệ thống gửi qua tin nhắn, chọn Xác thực.

| <ul> <li>Tro ve trang truoc</li> </ul> |                                                                                                    |
|----------------------------------------|----------------------------------------------------------------------------------------------------|
|                                        | Quý khách vùa thực hiện thay đổi mật khẩu giao dịch tại hệ thống<br>DOJI GOLD.<br>Vui lòng không tiết lộ mật khẩu cho bất kỳ ai. |
|                                        | Quý khách vui lòng nhập mã OTP                                                                                                   |
|                                        | 3 1 3 7 2 d                                                                                                    |
|                                        | Không nhận được mã? Gửi lại OTP                                                                                                  |
|                                        | Xác thực                                                                                                    |
|                                        | Thời gian xác nhận giao dịch còn lại 37                                                                                          |
|                                        |                                                                                                    |
|                                        |                                                                                                    |

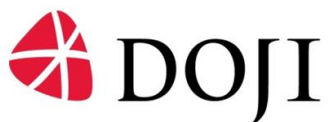

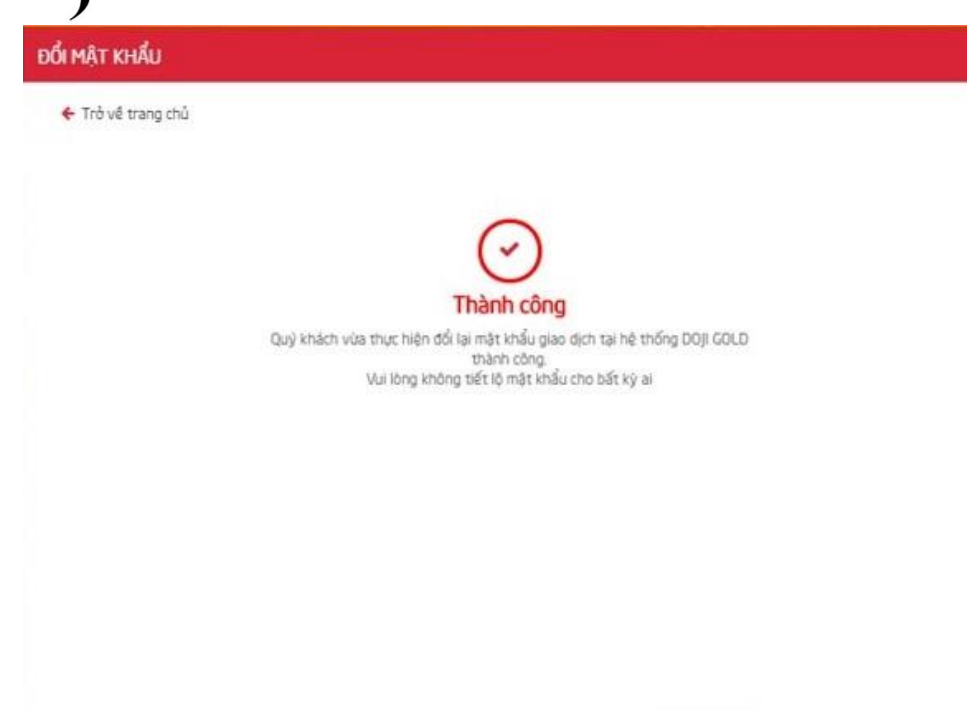

## <u>Lưu ý:</u>

- Trường hợp không nhận được mã OTP => Nhấn Gửi lại OTP.
- Hệ thống có công cụ đếm ngược, nếu hết thời gian nhập mã OTP KH chưa nhập đúng mã được gửi, hệ thống sẽ quay trở về màn hình đăng nhập ban đầu.